## 電子化DVD/CD作成支援ツール

インストール手順書

#### 第 1.3 版

#### 株式会社 日立製作所

Copyright 2021 Hitachi,Ltd.,All Rights Reserved.

919

# 目次

| 1. | 電子化DVD/CD作成支援ツールについて | .3 |
|----|----------------------|----|
| 2. | インストール手順             | .4 |
| 3. | ショートカット作成            | .9 |
| 4. | 関連ライブラリのインストール       | 10 |
| 5. | 複数バージョンのインストール       | 15 |
| 6. | 最新バージョンへのアップデート      | 18 |

#### 1. 電子化DVD/CD作成支援ツールについて

本ツールは、大阪広域水道企業団に完成図書および補修報告書を納入する業者が電子化するための支 援ツールのインストールについて操作を説明致します。

## 2. インストール手順

(1)大阪広域水道企業団から提供された電子化DVD/CD作成支援ツールのインストーラをマウス でダブルクリックしてください。

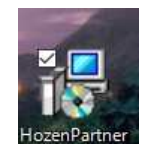

\*インストールする環境として、管理者ユーザ (Administrator) でインストールしてください。

| 劇 電子化DVD/CD作成支援ツ | -ル セットアップ – 🗆 🗙                                                                                                    |
|------------------|----------------------------------------------------------------------------------------------------|
| S                | 電子化DVD/CD作成支援ツール セットアップ<br>ウィザードへようこそ                                                                                         |
|                  | このセットアップウィザードでは、電子化DVD/CD作成支援ツー<br>ルをコンピューターにインストールします。統行するには、D次へ]<br>をクリックしてください。セットアップウィザードを終了するには、[キ<br>ャンセル]]をクリックしてください。 |
|                  | 戻る国 次へ図 キャンセル                                                                                                    |

(2)しばらくすると以下画面が表示されます。<次へ>ボタンをクリックします。

(3)使用許諾契約書に同意する場合は、「使用許諾契約書に同意します」をチェックし、

<次へ>ボタンをクリックします。

チェックするためには使用許諾契約書内容を全て読む必要が有ります。

| 😼 電子化DVD/CD作成支援ツール セットアップ – 🗆 🗙                                                                                                    |   |
|----------------------------------------------------------------------------------------------------|---|
| 使用許諾契約書<br>以下の使用許諾契約書をよくお読みください。                                                                                                    | , |
| <ul> <li>▼(世田栞日本)</li> <li>・大阪広域水道企業団の保全・図面情報管理システムのデータ入力以外の目的で使用することを禁止します。</li> <li>・本ソフトウェアに対する解析、リバースエンジニアリング、逆アセンブル、修正等は一切禁止します。</li> <li>・本ソフトウェアを第三者への再配布することを禁止します。</li> <li>◆無保証</li> <li>本ソフトウェアの導入や設定ミスによって生じた損害等につきましては、提供者は一切の責任を負い兼ねます。</li> <li>▼</li> </ul> |   |
| 印刷(2) 戻る(3) 次へ(1) キャンセル                                                                                                    |   |

(4)インストール先のフォルダを指定し、<次へ>ボタンをクリックします。

| 闄 電子化DVD/CD作成支援ツール セットアップ                          | _         |                  | ×     |
|----------------------------------------------------|-----------|------------------|-------|
| インストール先フォルダー<br>既定のフォルダーにインストールするには [次へ] をクリックし、別の | Dフォルダーを選. |                  | S     |
| 電子化DVD/CD作成支援ツールのインストール先:                          |           |                  |       |
| C:¥Program Files (x86)¥HozenPartner¥<br>変更(C)      |           |                  |       |
|                                                    |           |                  |       |
|                                                    |           |                  |       |
|                                                    | 26        | - <b>See</b> . 5 | La ci |
| 戻る(B)                                              | 次へ(N)     | キャン              | セル    |

\*通常はインストール先を変更する必要は有りません。

変更する場合は<変更>ボタンをクリックしインストール先を選択するかテキストボックス内 に直接入力してください。 (5)インストール設定に問題がなければ、<インストール>ボタンをクリックします。

| 劇 電子化DVD/CD作成支援ツ                                | ール セットアップ                                  | _                         |                   | ×      |
|-------------------------------------------------|--------------------------------------------|---------------------------|-------------------|--------|
| 電子化DVD/CD作成支援                                   | ツール のインストール準備完丁                            | 7                         | ¢                 | Ð      |
| インストールを開始するには [<br>は変更するには [戻る] をクリ:<br>してください。 | インストール] をクリックしてください。<br>ックしてください。ウィザードを終了す | 。インストール設定<br>するには [キャンセ   | Eを確認ま<br>ル] をクリッ: | た<br>り |
|                                                 |                                            |                           |                   |        |
|                                                 |                                            |                           |                   |        |
|                                                 |                                            |                           |                   |        |
|                                                 | 戻る(1) イン                                   | ストール(1)                   | キャン               | セル     |
| <完了>ボタンをク                                       | リックします。                                    |                           |                   |        |
| 🖁 電子化DVD/CD作成支援ツ                                | ール セットアップ                                  | _                         |                   | ×      |
| Ð                                               | 電子化DVD/CD作詞<br>ウィザードが完了しまし                 | 戈支援ツ−ル<br>た               | セットア              | ップ     |
|                                                 | セットアップ ウィザードを終了す<br>ます。                    | るには、 <mark>[</mark> 完了] ポ | ぼりンをクリッ           | ゆし     |
|                                                 |                                            |                           |                   |        |
|                                                 |                                            |                           |                   |        |

- (7)インストールフォルダに対して、Windows ログインユーザの権限を付与します。
  - (4)で指定したインストールフォルダを右クリックし、"プロパティ"を指定してください。

戻る(B) 完了(F) キャンセル

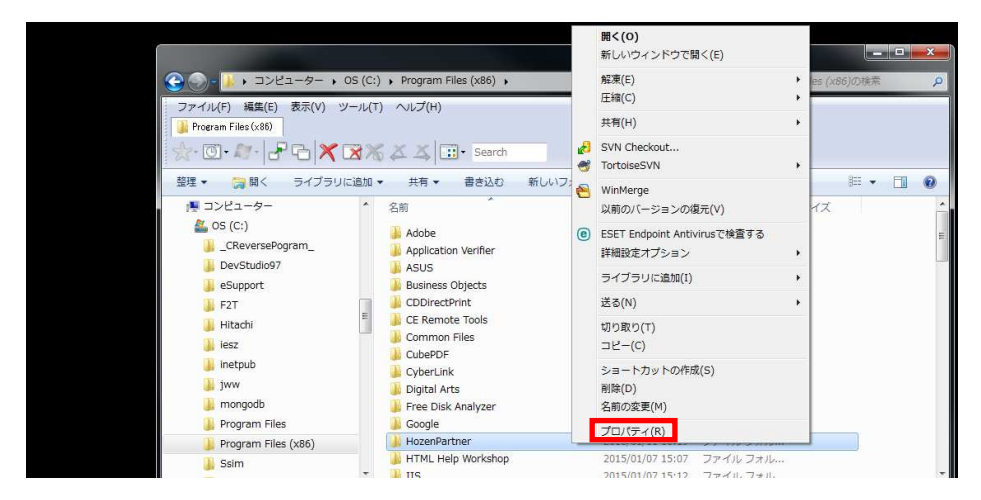

(8)"HozenPartner のプロパティ"が表示されます。"セキュリティ"タブを指定してください。

| 種类頁:       | ファイル フォルダー            |                       |
|------------|-----------------------|-----------------------|
| 場所:        | C:¥Program Files (×8  | 6)                    |
| サイズ:       | 29.8 MB (31,319,889 , | /ናተኑ)                 |
| ディスク上のサイズ: | 29.9 MB (31,383,552 , | /ናተኑ)                 |
| 内容:        | ファイル数: 35、フォルダ        | 一费5:12                |
| 作成日時:      | 2018年1月11日、10:1       | 9:26                  |
| 属性:        | 読み取り専用(フォルダーP         | ካወファイルのみ)( <u>B</u> ) |
|            | 隠しファイル( <u>H</u> )    | [ 詳細設定(D)             |

(9)アクセス許可の設定をするため、"編集"ボタンを押下してください。

| Hoze  | enPartne                   | erのフロパラ            | F7                |              |                |
|-------|----------------------------|--------------------|-------------------|--------------|----------------|
| 全般    | 共有                         | セキュリティ             | 以前のバージョン          | カスタマイズ       |                |
| オブジ   | <sup>j</sup> ェクト名:<br>→のまた | C:¥Proe            | ram Files (x86)¥H | HozenPartner |                |
| 0.001 | -7465/0                    | はエーリー 名            | . <u>u</u> ):     |              | 8.1            |
| 02    | SYSTEM                     | IN OWNER           |                   |              |                |
| 82    | Administ                   | rators (           | ¥Admin            | istrators)   |                |
| -     |                            |                    |                   |              |                |
| 0.278 |                            |                    | 000               |              |                |
| アクセ   | ス許可を                       | 変更するには             | [編集] をクリック:       | 1            | 編集( <u>E</u> ) |
| CRE   | ATOR O                     | WNER  ወፖታ          | セス許可( <u>P</u> )  | 許可           | 拒否             |
| 7)    | レコントロ                      | ール                 |                   |              | <b>^</b>       |
| 変     | 更                          |                    |                   |              |                |
| 読     | み取りとヨ                      | 制行                 |                   |              | E              |
| 72    | +ルダーの                      | 内容の一覧表             | <b>ছি</b> ন্দ     |              |                |
| 読     | み取り                        |                    |                   |              | -              |
| 上書    | <u>き込み</u>                 |                    |                   | (24) 424 (C) | *              |
| 特殊    | なアクセス<br>設定]を              | 許可または詳<br>クリックします。 | 編設定を表示する<br>。     | la(1, 1) []] | 細設定(⊻)         |
| アクセ   | ス制御と                       | アクセス許可(            | D詳細を表示します         | <u>.</u>     |                |
|       |                            | <b></b>            |                   | [ الطريدية   | (A)            |

(10)"グループ名またはユーザ名"から"Users"を指定(1)し、"Users のアクセス許可"のフルコントロ ールにチェック(2)を入れ、"適用"ボタンを押下(3)してください。その後、"OK"ボタンを押下(4) してください。

| 241957                  |                  |                            |              |   |
|-------------------------|------------------|----------------------------|--------------|---|
| オブジェクト名: C:¥Program Fil | es (x86)¥Hoz     | enPartner                  |              |   |
| グループ名またはユーザー名(G):       |                  |                            |              |   |
| SCREATOR OWNER          |                  |                            |              |   |
| SYSTEM .                |                  | 10 IA                      |              |   |
| Administrators (        | ¥Administr<br>.> | ators)                     |              | _ |
| Users + +Users          | s)               |                            |              | _ |
|                         |                  |                            |              |   |
|                         | 這加               | ( <u>D</u> )               | 削除( <u>R</u> |   |
| Users のアクセス許可(P)        |                  | 許可                         | 拒否           |   |
| ר באר אר                | 2                | <b>V</b>                   | 1000         | * |
| 変更                      |                  | V                          | 1000         | - |
| 読み取りと実行                 |                  | 4                          | Saul.        | - |
| フォルダーの内容の一覧表示           |                  | 4                          | 0.00         |   |
| 読み取り                    |                  | $ \overline{\mathcal{V}} $ | 100          | - |
| フトレコキジャレフトレコンをゴルデジタオ    | 表示します。           |                            |              |   |

(11)"グループ名またはユーザ名"から"Users"を指定(①)し、"Users のアクセス許可"のフルコントロ ールにチェックが入っていることを確認(②)し、"OK"ボタンを押下(③)してください。

| グループ名言       | たはユーザー名                     | <u>G</u> ):         |               |                | 10 |
|--------------|-----------------------------|---------------------|---------------|----------------|----|
| Admir        | istrators (JTS-             | NPC-033¥Ad          | ministrators) |                | ĥ  |
| Users        |                             | #Users)<br>III      |               | •              | -  |
| アクセス許可       | 」<br>Jを変更するには               | [編集] をクリッ           | ク. [          | 編集( <u>E</u> ) | _  |
| Users ወዎ     | クセス許可( <u>P</u> )           |                     | 許可            | 拒否             |    |
| フルコン         | トロール                        |                     | 2 🗸           |                | *  |
| 変更<br>  読み取り | と実行                         |                     | 1             |                | E  |
| フォルダー        | -の内容の一覧ま                    | ইন                  | 1             |                |    |
| 読み取り         | , some same till ander<br>L |                     | 1             |                |    |
| 書き込み         |                             |                     | 1             |                | -  |
| 特殊なアク        | 22許可または詳                    | 細設定を表示              | ಕರ್ನಡ 🏻       | 詳細設定(⊻         | )  |
| 詳細設定         | をクリックします。                   | oder verskalar<br>S | 9 alcide      | ■詳細設定(⊻        | )  |

以上でインストールは完了です。

### 3. ショートカット作成

エクスプローラでインストール先を選択してください。

通常は、「C:¥Program Files (x86)¥HozenPartner¥HozenPartner」となります。

インストール先にアイコン「電子DVD/CD作成支援ツール」をデスクトップへコピーして ください。

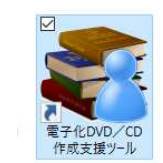

#### 4. 関連ライブラリのインストール

電子化 DVD/CD 作成支援ツールの動作させるためのライブラリのインストール手順を記載します。

(1) .NET Framework のインストール

1. 「C:¥Program Files (x86)¥HozenPartner¥HozenPartner¥lib」のフォルダを開いてください。

| O → 1751-8                         | ー・ローカル ディスク (C:) ・ Program Files ・ Hoze | nPartner + HozenPartner · | • • 🖸      | HozenPartnerの検索 |
|------------------------------------|-----------------------------------------|---------------------------|------------|-----------------|
| イル(E) 編集(E) 表示()<br>経理 🔻 🍃 開く ライブラ | ク ツール(① ヘルブ(日)<br>9)に追加 マ 共有 マ 新しいフォルダー |                           |            | 8= - 🗖          |
| ☆ お気に入り                            | 名前 🔺                                    | ▼ 更新日時                    | 種類         | サイズ             |
| 🍒 ダウンロード                           | 🔑 de                                    | 2017/09/25 18:15          | ファイル フォルダー |                 |
| ■ デスクトップ                           | 🎳 en                                    | 2017/09/25 18:15          | ファイル フォルダー |                 |
| 12 歳近表示した場所                        | 🌙 es                                    | 2017/09/25 18:15          | ファイル フォルダー |                 |
| 詞 ライブラリ                            | 遇 fr                                    | 2017/09/25 18:15          | ファイル フォルダー |                 |
| אילא 🛐 ד                           | 👪 help                                  | 2017/09/25 18:15          | ファイル フォルダー |                 |
| 🗉 🔚 ピクチャ                           | 🍑 it                                    | 2017/09/25 18:15          | ファイル フォルダー |                 |
| E 💾 ビデオ                            | 🐊 ja                                    | 2017/09/25 18:15          | ファイル フォルダー |                 |
| ± ₀/ ≈⊥−2,00                       | 冯 ko                                    | 2017/09/25 18:15          | ファイル フォルダー |                 |
| 🜏 ホームグループ                          | 🍌 lib                                   | 2017/08/25 18:15          | ファイル フォルダー |                 |
|                                    | 퉬 zh-Hans                               | 2017/09/25 18:15          | ファイル フォルダー |                 |
|                                    | 퉬 zh-Hant                               | 2017/09/25 18:15          | ファイル フォルダー |                 |
|                                    | 🚳 EntityFramework.dll                   | 2016/10/17 13:46          | アプリケーション拡張 | 5,075 KB        |
|                                    | 🚳 EntityFramework SqlServer.dll         | 2016/10/17 13:46          | アプリケーション拡張 | 607 KB          |
| 📬 ネットワーク                           | EntityFramework.SqlServer               | 2016/10/17 13:46          | XML ドキュメント | 152 KB          |
|                                    | EntityFramework SqlServerCompact.dll    | 2016/10/17 13:46          | アプリケーション拡張 | 289 KB          |
|                                    | 📄 EntityFramework SqlServerCompact      | 2016/10/17 13:46          | XML ドキュメント | 66 KB           |
|                                    | 🔮 EntityFramework                       | 2016/10/17 13:46          | XML ドキュメント | 3,568 KB        |
|                                    | 🚳 HozenCommon.dll                       | 2017/06/24 0:05           | アプリケーション拡張 | 1,781 KB        |
|                                    | 🗢 U 🖪 1                                 | 0013/00/01 0.05           |            | LODO MO         |

※上記は「C:¥Program Files (x86)」にインストールした例になります。

2. 「dotNetFx45\_Full\_setup」をダブルクリックしてください。

| - 🗐 開く 新しい                  | <br>フォルダー                  |                  |          | }≡ •     |  |
|-----------------------------|----------------------------|------------------|----------|----------|--|
| お気に入り                       | 名前 🔺                       | 更新日時             | 種類       | <u></u>  |  |
| 녫 ダウンロード<br>➡ ≓ったいづ         | Head dotNetFx45_Full_setup | 2017/05/30 15:33 | アブリケーション | 982 KB   |  |
| ■ 1 入り「ック                   | 鍔 SSCERuntime_x64-JPN      | 2016/06/28 14:58 | アプリケーション | 2,591 KB |  |
| and accession of the second | 🔀 SSCERuntime_×86-JPN      | 2016/06/28 14:58 | アプリケーション | 2,355 KB |  |
| ライブラリ                       |                            |                  |          |          |  |
| 「ドキュメント                     |                            |                  |          |          |  |
| ピクチャ                        |                            |                  |          |          |  |
| ビナオ<br>シュージック               |                            |                  |          |          |  |
| · ~1 >>>                    |                            |                  |          |          |  |
| ホームグループ                     |                            |                  |          |          |  |
|                             |                            |                  |          |          |  |
| コンピューター                     |                            |                  |          |          |  |
|                             |                            |                  |          |          |  |
| WT-7 (0)                    |                            |                  |          |          |  |
| ネットワーク                      |                            |                  |          |          |  |
|                             |                            |                  |          |          |  |
|                             |                            |                  |          |          |  |
|                             |                            |                  |          |          |  |
|                             |                            |                  |          |          |  |
|                             |                            |                  |          |          |  |

3. 「Microsoft .NET Framework 4.5」画面が表示されますので、ウィザードに沿って インストールを実施してください。

※ただし、下記の通り、「インストールは行われません。理由については、以下を参照し てください。」との表示が出る場合は、インストールの必要はないため、<閉じる>ボタン を押し、終了してください。

| MICLOSOTC MET TTUINGHORK 4.0           | and the second second second second second second second second second second second second second second second |
|----------------------------------------|----------------------------------------------------------------------------------------------------|
| インストールは行われません。理由については、以下               | Fを参照してください。                                                                                                    |
|                                        |                                                                                                    |
| このコンピューターには NET Framework 4.5 またはそれじ   | し上のバージョンが既にインストールされています。                                                                                         |
|                                        |                                                                                                    |
|                                        |                                                                                                    |
|                                        |                                                                                                    |
|                                        |                                                                                                    |
|                                        |                                                                                                    |
|                                        |                                                                                                    |
| (ロックされた NET Framework 4.5 のインストールに関する』 | ¥¥#e.                                                                                                    |

(2) SQL Server Compact  $\mathcal{O} \prec \mathcal{V} \land \mathcal{V} \land \mathcal{V}$ 

| <b>30</b> 0 <b>.</b> • 1/21-9         | ー • ローカル ティスク(C:) • Program Files • Hozen | Partner + HozenPartner | • • 🗳      | HozenPartner(0) | 覚索    |
|---------------------------------------|-------------------------------------------|------------------------|------------|-----------------|-------|
| 'アー1ル(E) 編集(E) 表示()<br>整理 ▼ 🍃 開く ライブラ | 0 ツール(L) ヘルフ(L)<br>りに追加 ▼ 共有 ▼ 新しいフォルダー   |                        |            | 8⊞ -            | - 🗉 🤅 |
| 1 👉 お気に入り                             | 名前 🔺                                      | ▼ 更新日時                 | 種類         | サイズ             |       |
| 「 ダウンロード                              | 📕 de                                      | 2017/09/25 18:15       | ファイル フォルダー |                 |       |
| デスクトップ                                | 🁪 en                                      | 2017/09/25 18:15       | ファイル フォルダー |                 |       |
| 🧾 最近表示した場所                            | as es                                     | 2017/09/25 18:15       | ファイル フォルダー |                 |       |
| 🔚 ライブラリ                               | 🌙 fr                                      | 2017/09/25 18:15       | ファイル フォルダー |                 |       |
| H 📑 ドキュメント                            | 🌲 help                                    | 2017/09/25 18:15       | ファイル フォルダー |                 |       |
| 🗉 🔚 ピクチャ                              | 🁪 it                                      | 2017/09/25 18:15       | ファイル フォルダー |                 |       |
|                                       | 🔔 ja                                      | 2017/09/25 18:15       | ファイル フォルダー |                 |       |
| E 🚽 ミューンツリ                            | 🐌 ko                                      | 2017/09/25 18:15       | ファイル フォルダー |                 |       |
| 🜏 ホームグループ                             | 🍌 lib                                     | 2017/08/25 18:15       | ファイル フォルダー |                 |       |
|                                       | 🎳 zh-Hans                                 | 2017/09/25 18:15       | ファイル フォルダー |                 |       |
| 1 コンピューター                             | 🌙 zh-Hant                                 | 2017/09/25 18:15       | ファイル フォルダー |                 |       |
| ■ ● ローカル ティスク(C)                      | EntityFramework.dll                       | 2016/10/17 13:46       | アプリケーション拡張 | 5,075 KB        |       |
| E MAI A(0.7                           | 🚳 EntityFramework.SqlServer.dll           | 2016/10/17 13:46       | アプリケーション拡張 | 607 KB          |       |
| 📬 ネットワーク                              | EntityFramework.SqlServer                 | 2016/10/17 13:46       | XML ドキュメント | 152 KB          |       |
|                                       | 🚳 EntityFramework.SqlServerCompact.dll    | 2016/10/17 13:46       | アプリケーション拡張 | 289 KB          |       |
|                                       | EntityFramework.SqlServerCompact          | 2016/10/17 13:46       | XML ドキュメント | 66 KB           |       |
|                                       | EntityFramework                           | 2016/10/17 13:46       | XML ドキュメント | 3,568 KB        |       |
|                                       | NozenCommon.dll                           | 2017/06/24 0:05        | アプリケーション拡張 | 1,781 KB        |       |
|                                       | - U B 1                                   |                        |            | CEO VE          |       |

1. 「C:¥Program Files (x86)¥HozenPartner¥HozenPartner¥lib」のフォルダを開いてください。

※上記は「C:¥Program Files (x86)」にインストールした例になります。

2. お使いの PC が 64 ビットの場合、「SSCERuntime\_x64-JPN」を、

32 ビットの場合、「SSCERuntime\_x86-JPN」をダブルクリックしてください。

| lib                               |                                                |                             |             | -         |      |
|-----------------------------------|------------------------------------------------|-----------------------------|-------------|-----------|------|
| יבשעב • ווע ⊳                     | ー • ローカル ディスク (C:) • Program Files •           | HozenPartner + HozenPartner | rlib 👻 🕻    | 20 libの検索 |      |
| イル(E) 編集(E) 表示(L<br>理 = 同 問/ 新しい) | 0 ツール(D ヘルプ(日)<br>コナルガー                        |                             |             | Per -     | ED 4 |
| •£ • [[]] [#]/ #/1000             | 2方11/3~                                        | 東部口時                        | 16*6        |           |      |
| お気に入り<br>- お気に入り                  |                                                | 2012 (05 (00 15-00          |             | 009.60    |      |
| デスクトップ                            | per uniter x43_run_setup                       | 2017/00/50 10.55            | P 707 = 737 | 302 ND    |      |
| 🔄 最近表示した場所                        | SSCEBuntime x86-JPN                            | 2016/06/28 14:58            | アプリケーション    | 2,355 KB  |      |
| コライブラリ                            | 20                                             |                             |             |           |      |
| F#1X2F                            |                                                |                             |             |           |      |
| 🔤 ピクチャ                            |                                                |                             |             |           |      |
| ビデオ<br>                           |                                                |                             |             |           |      |
| - <u>-</u>                        |                                                |                             |             |           |      |
| ホームグループ                           |                                                |                             |             |           |      |
|                                   |                                                |                             |             |           |      |
| ジョーカルディスク(C:)                     |                                                |                             |             |           |      |
| 🐝 ポリューム (D:)                      |                                                |                             |             |           |      |
| • ナットローカ                          |                                                |                             |             |           |      |
| 1010 0                            |                                                |                             |             |           |      |
|                                   |                                                |                             |             |           |      |
|                                   |                                                |                             |             |           |      |
|                                   |                                                |                             |             |           |      |
|                                   | i                                              |                             |             |           | _    |
| dotNetFx45_Ful                    | ll_setup 更新日時: 2017/05/30 15:33<br>サイブ: 093 KP | 作成日時: 2017/05/30 15:33      |             |           |      |
|                                   | 2.1 V- 305 KD                                  |                             |             |           |      |

※64 ビット PC に 32 ビット版、また、32 ビット PC に 64 ビット版をインストールしよう とした場合、下記のメッセージが表示されます。どちらかわからない場合は、 「SSCERuntime\_x64-JPN」をダブルクリックしてください。

| Window | vs インストーラー                                        |                          |
|--------|---------------------------------------------------|--------------------------|
| 8      | このインストール パッケージはこの種類<br>ートされていません。プロダクト ベンダ<br>さい。 | 動のブロセッサでサポ<br>ーに問い合わせてくだ |
|        |                                                   | OK                       |

「Microsoft SQL Server Compact セットアップへようこそ」画面が表示されますので、
 <次へ>をクリックしてください。

| 🙀 Microsoft SQL Server | Compact 4.0 JPN                                                                                      |
|------------------------|----------------------------------------------------------------------------------------------------|
| -·                     | Microsoft SQL Server Compact セットアップへよ<br>うこそ                                                         |
| 15                     | セットアップを実行すると、Microsoft SQL Server Compact 4.0 JPN<br>をインストール、修復、および削除できます。統行するには【次へ】<br>をグリックしてください。 |
|                        | 警告:この製品は、著作権に関する法律および国際条約により<br>保護されています。                                                            |
|                        | < 戻る(8) (次へ(10)> キャンセル                                                                               |

4. 「使用許諾契約書」画面が表示されますので、「同意する」を指定し、<次へ>をクリック

してください。

| (ア用計論契約書<br>次の使用許諾契約書を                                                                            | よくお読みください。続行するには、使用許諾契約                                                                                                    | りに同意する                                                                  |
|---------------------------------------------------------------------------------------------------|----------------------------------------------------------------------------------------------------|-------------------------------------------------------------------------|
| 必要がめります。                                                                                          |                                                                                                    | <b>N</b> 23                                                             |
| MICROSOFT SOFTWA                                                                                  | RE LICENSE TERMS                                                                                                    | *                                                                       |
|                                                                                                   | VER COMPACT 4 0                                                                                                    |                                                                         |
| Michobol Foqe dek                                                                                 |                                                                                                    |                                                                         |
| 本マイクロソフト ソフトウ<br>は、お客様と Microsoft<br>下、「マイクロソフト」とい<br>意してお読みください。?<br>記録されたメディア(以て<br>た。ホライヤンフを適け | エア ライセンス条項(以下、「本ライセンス)<br>Corporation (またはお客様の所在地に応<br>います)との契約を構成します。以下のラ-<br>ドライセンス条項は、上記のソフトウェアお。<br>ド総称して「本ツノアウェア」といいます)に)<br>ホ・フトウェアに関連する下記マッイクロ・フィ | 条項」といいます)<br>応た関連会社。以<br>イセンス条項を注<br>よびソフトウェアが<br>適用されます。ま<br>ト型以口にか適用な |

5. 「プログラム インストールの準備完了」画面が表示されますので、<インストール>を クリックしてください。

|                                                                     | ~           |
|---------------------------------------------------------------------|-------------|
| ログラム インストールの準備完了                                                    |             |
| インストールを開始する準備ができました。                                                |             |
| インストールを開始する(こは、[インストール]をクリックしてください。                                 |             |
| インストール設定を確認または変更するには、[戻る]をクリックしてください                                | 。セットアップを終了す |
|                                                                     |             |
|                                                                     |             |
|                                                                     |             |
|                                                                     |             |
|                                                                     |             |
|                                                                     |             |
| ンストール パス                                                            |             |
| ンストール パス                                                            |             |
| ンストール パス<br>こ.VProgram Files¥Microsoft SQL Server Compact Edition¥  |             |
| ンストール パス<br>::\Program Files\Microsoft SQL Server Compact Edition\# |             |
| ンストール パス<br>:+Program Files¥Microsoft SQL Server Compact Edition¥   |             |

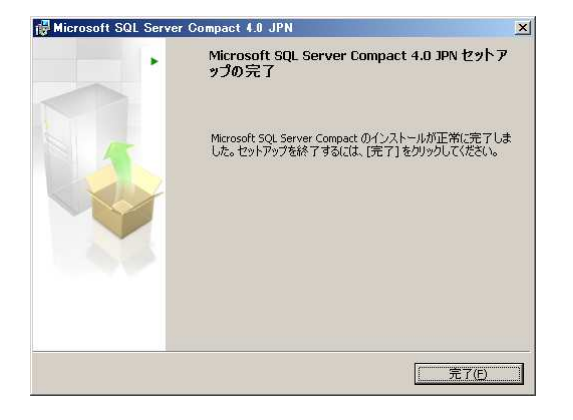

以上で関連ライブラリのインストールは完了です。

#### 5. 複数バージョンのインストール

複数バージョンのツールを1つの PC にインストールする場合は、以下の手順でインストールしてください。

(1)1 つめのバージョンをインストールする

『2. インストール手順』に従ってインストールします。

以降、通常のインストール先である「C:¥Program Files (x86)¥HozenPartner¥HozenPartner」 にインストールしたものとして説明します。

(2) プログラムフォルダをコピーする

プログラムが格納されている「C:¥Program Files (x86)¥HozenPartner」をコピーします。

コピー先の名称は任意ですが「C:¥Program Files (x86)¥HozenPartner-V1-1」(V1-1: Version を 示す。)のようにしてください。

※名称の変更ではなくコピーしてください。

※アプリケーション起動中はコピーに失敗します。アプリケーションを終了してください。

(3)ショートカットを作成する

「C:¥Program Files (x86)¥HozenPartner-V1-1¥HozenPartner¥電子化DVD/CD作成支援ツー ル」をデスクトップにコピーします。

コピーしたショートカットの名称を変更します。名称は任意ですが「電子化 DVD/CD 作成支援 ツール-V1-1」(V1-1: Version を示す。)のようにしてください。

コピーしたショートカットを選択してマウス右ボタンを押してサブメニューから「プロパティ」を 開きます。

「リンク先」と「作業フォルダー」をコピー先にあわせて変更します。

| 記電子化DVD/CI                                                                                   | の作成支援ツールのプロパティ                                                                                                    |                                    |                                                                                                    |
|----------------------------------------------------------------------------------------------|----------------------------------------------------------------------------------------------------|------------------------------------|----------------------------------------------------------------------------------------------------|
| 全般<br>ショートカッ<br>電<br>種類<br>提所                                                                | <ul> <li>         ・ 互換性 セキュリティ 詳細 以けかかい         ・・・・・・・・・・・・・・・・・・・・・・・・・・・・</li></ul>                                                                                                    | "C:¥Pro<br>C:¥Progr                | ogram Files (x86)¥HozenPartner¥HozenPartner¥HozenPartner.exe"<br>↓<br>am Files (x86)¥HozenPartner-V1-1¥HozenPartner¥HozenPartner.exe" |
| 1000<br>リンク先():<br>作業フォルダー(S)<br>ショートカット<br>キー(S)<br>キー(S)<br>大きざ(B):<br>コメント(O):<br>ファイルの場所 | x869¥HozenPartner¥HozenPartner¥HozenPartner¥HozenPartner¥HozenPartner¥       でC¥Program Files (x86)¥HozenPartner¥"       なし       道常のウインドウ       完成図書わよび補修報告書データを作成します       を開い(E)     アイコンの実更(C)-       OK     キャンセル | rtner exe"<br>す。<br>定(D)…<br>適用(A) | "C:¥Program Files (x86)¥HozenPartner¥"<br>↓<br>"C:¥Program Files (x86)¥HozenPartner-V1·1¥"                                            |

(4)アプリケーションをアンインストールする

大阪広域水道企業団から提供された電子化DVD/CD作成支援ツールのインストーラをマウス でダブルクリックしてください。

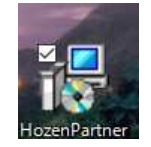

※Windows コントロールパネルの「プログラムと機能」から「電子化DVD/CD作成支援ツール」を選択してアンインストールを選択しても構いません。
 ※コピーしたアプリケーションは削除されません。

(5)しばらくすると以下画面が表示されます。<次へ>ボタンをクリックします。

| 设 電子化DVD/CD作成支援 | ソール セットアップ                                                                                                    |                                                                           |
|-----------------|----------------------------------------------------------------------------------------------------|---------------------------------------------------------------------------|
|                 | 電子化DVD/CD作成支援<br>ウィザードへようこそ                                                                                              | ツール セットアップ                                                                |
|                 | セットアップウィザードでは、電子化DND<br>の機能をコンピューターにインストールす<br>ンピューターから電子化DND〜Cの作成<br>りできます。続行するには、「たへ」をつり<br>ップウィザードを終了するには、「キャンセ<br>い。 | //CD作成支援ツール<br>る方法を変更したり、コ<br>支援ツールを削除した<br>タレて代をたい。そのトア<br>シレブをクリックして代たさ |
|                 |                                                                                                    | り キャンセル                                                                   |

(6)インストールの変更、修復、または削除の画面で<削除>ボタンをクリックします。

| 天门 | 「する持計上を20世代していたことい。                                                      |
|----|--------------------------------------------------------------------------|
|    | <u>                                    </u>                              |
|    | 電子化DVD/CD作成支援ツールの機能は個別に選択できません。                                          |
|    | 修復(P)                                                                    |
|    | 不足している、または壊れたファイル、ショートカット、およびレジストリエントリを修<br>正して、現在のインストールに存在するエラーを修復します。 |
| ſ  | 除(E)                                                                     |
|    | 電子1000/001ド成支援ツールをコンピューターから削除します。                                        |
|    |                                                                          |

(7)電子化 DVD/CD 作成支援ツールの削除準備完了の画面で<削除>ボタンをクリックします。

| ■電子化DVD/CD作成支援ツールセット                                                         | アップ                                  |                                  |
|------------------------------------------------------------------------------|--------------------------------------|----------------------------------|
| 電子化DVD/CD作成支援ツール の削降                                                         | 洋備完了                                 | S                                |
| コンピューターから電子化DND/CD作成支:<br>さい。インストール設定を確認または変更す。<br>終了するには [キャンセル] をクリックしてくださ | 捜ツール を削除するに<br>るには [戻る] をクリックし<br>い。 | ま 頂明絵] をクリックしてくだ<br>てください。ウィザードを |
|                                                                              |                                      |                                  |
|                                                                              |                                      |                                  |
| 戻                                                                            | (G(B)                                | R) キャンセル                         |

(8)アンインストール完了の画面で<完了>ボタンをクリックします。

| 」<br>同一一一一一一一一一一一一一一一一一一一一一一一一一一一一一一一一一一一一 | ノールセットアップ 🗖 🖬 🎫                          |
|--------------------------------------------|------------------------------------------|
| S                                          | 電子化DVD/CD作成支援ツールセットアップ<br>ウィザードが完了しました   |
| þ <u><u><u> </u></u></u>                   | セットアップウィザードを終了するには、[完了] ボタンをクリックし<br>ます。 |
|                                            |                                          |
|                                            | 戻る四 <b>完了(F)</b> キャンセル                   |

アンインストールは以上で完了です。

(9)2 つめのバージョンをインストールする

『2. インストール手順』に従ってインストールします。

(10)ショートカットを作成する

『3. ショートカット作成』に従ってショートカットを作成します。

以上で複数バージョンのインストールは完了です。

※異なるバージョンの同時起動はできません。アプリケーションを終了してから別バージョンを起 動してください。

#### 6. 最新バージョンへのアップデート

最新バージョンへのアップデート手順を記載します。

(1)アプリケーションをアンインストールする

大阪広域水道企業団から提供された電子化DVD/CD作成支援ツールのインストーラをマウス でダブルクリックしてください。

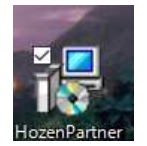

※Windows コントロールパネルの「プログラムと機能」から「電子化DVD/CD作成支援ツール」を選択してアンインストールを選択しても構いません。

(2)しばらくすると以下画面が表示されます。<次へ>ボタンをクリックします。

| 員 電子化DVD/CD作成支援 | ソールセットアップ 🗖 🖬 🖂                                                                                                    |
|-----------------|----------------------------------------------------------------------------------------------------|
| <b>S</b>        | 電子化DVD/CD作成支援ソール セットアップ<br>ウィザードへようこそ                                                                                                    |
|                 | セットアップウィザードでは、電子化DVD/CD作成支援ツール<br>の機能をコンピューターにインストールする方法を変更したり、コ<br>ンピューターから電子化DVD/CO作成支援ツールを削除した<br>りできます。続行するには、「次へ」をクリックしてくださ、セットア<br>ップウィザードを終了するには、「キャンセル」をクリックしてくださ<br>い。 |
|                 | 戻る(日) (ホヘの) キャンセル                                                                                                    |

(3)インストールの変更、修復、または削除の画面で<削除>ボタンをクリックします。

| <b>インスト</b><br>実行・ | ー <b>ルの変更、修復、または</b> 前<br>する操作を選択してください。 | 削除                             |                       | Ø     |
|--------------------|------------------------------------------|--------------------------------|-----------------------|-------|
| [                  | 変更(C)<br>電子化DVD/CD作成支                    | 援ツールの機能は個別                     | に選択できません。             |       |
| (                  | 修復(P)<br>不足している、または壊れ<br>正して、現在のインストー    | ルンファイル、ショートカット<br>ルに存在するエラーを修り | 、およびレジストリ エン<br>复します。 | りを修   |
|                    | 削除(R)<br>電子1EDVD/CD(作成支                  | 援ツール をコンピューター                  | から削除します。              |       |
|                    |                                          | 戻る(B)                          | ] (XAN) ] [           | キャンセル |

(4)電子化 DVD/CD 作成支援ツールの削除準備完了の画面で<削除>ボタンをクリックします。

| 聞 電子化DVD/CD作成支援ツール セットアップ                                                                           |                                  |
|----------------------------------------------------------------------------------------------------|----------------------------------|
| 電子化DVD/CD作成支援ツールの削除準備完了                                                                             | $\odot$                          |
| コンピューターから電子化DVD/CD作成支援ツールを削除するには<br>さい。インストール設定を確認なたは変更するには(戻る)をクリックして<br>終了するには「キャンセル」をクリックしてください。 | 「削彫倉」 をクリックしてくだ<br>こください。 ウィザードを |
|                                                                                                    |                                  |
| 「戻る(日)」「削除(日)」                                                                                      | シー キャンセル                         |

(5)アンインストール完了の画面で<完了>ボタンをクリックします。

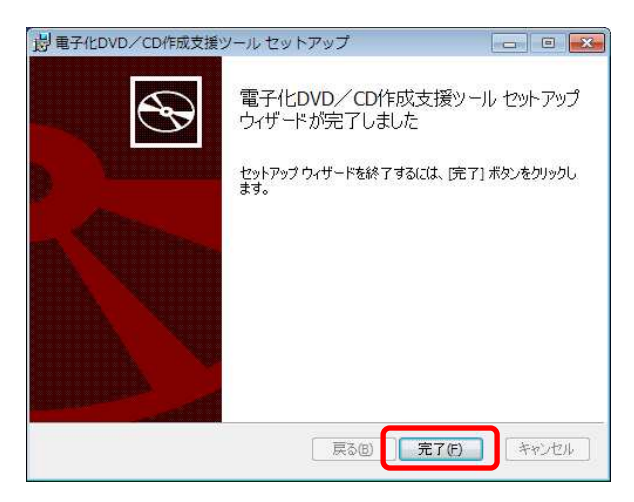

(6)最新バージョンをインストールする

『2. インストール手順』に従ってインストールします。

以上で最新バージョンへのアップデートは完了です。